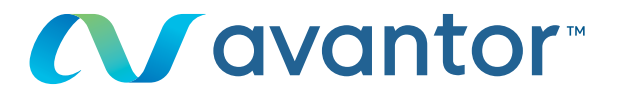

# Requesting a quote

Your online vwr purchase website **Go to the website: www.vwr.com** 

Quick access or login/register

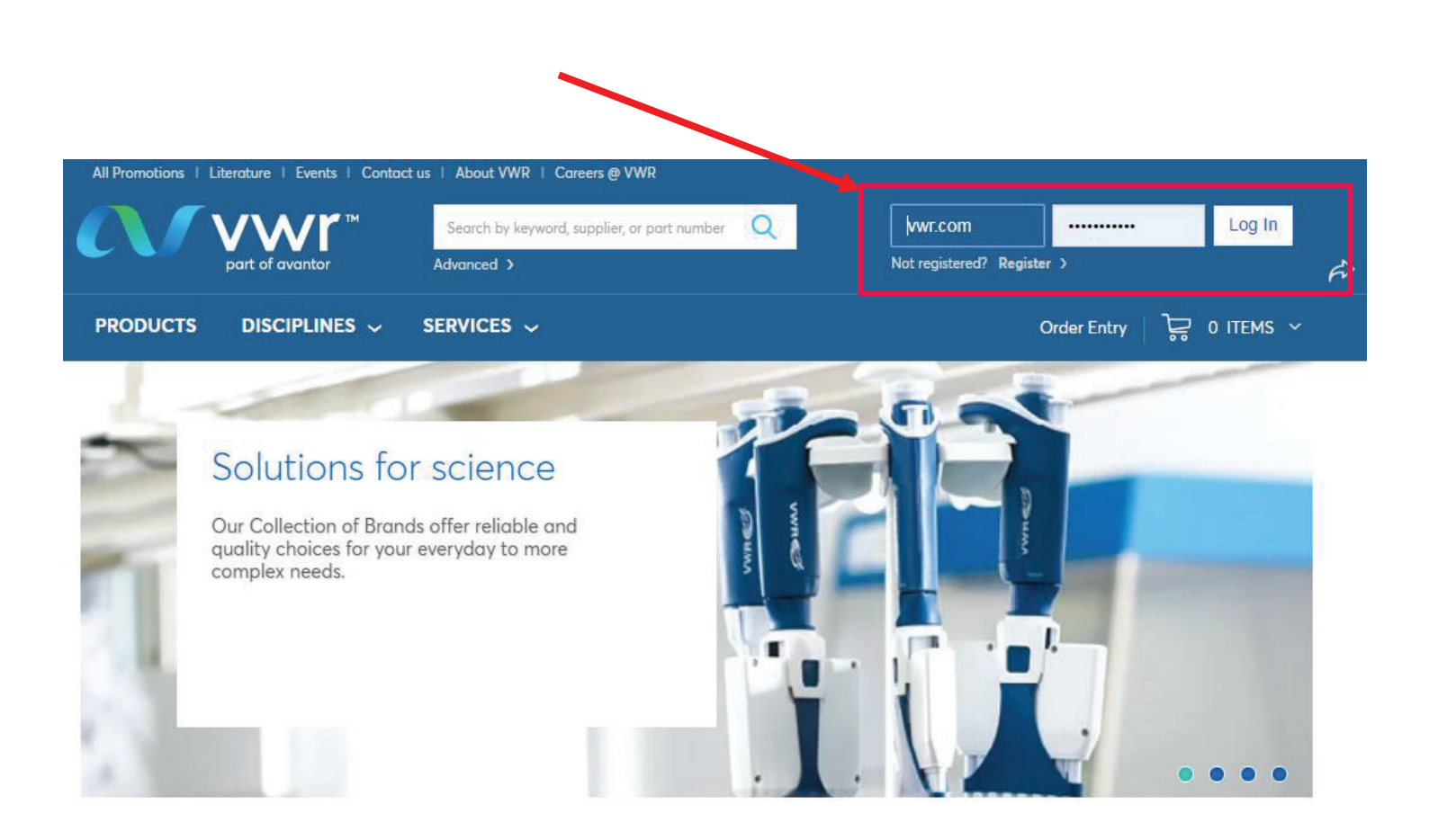

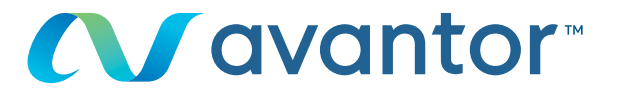

After you login, use quick order entry or the search engine to add an item to the shopping cart.

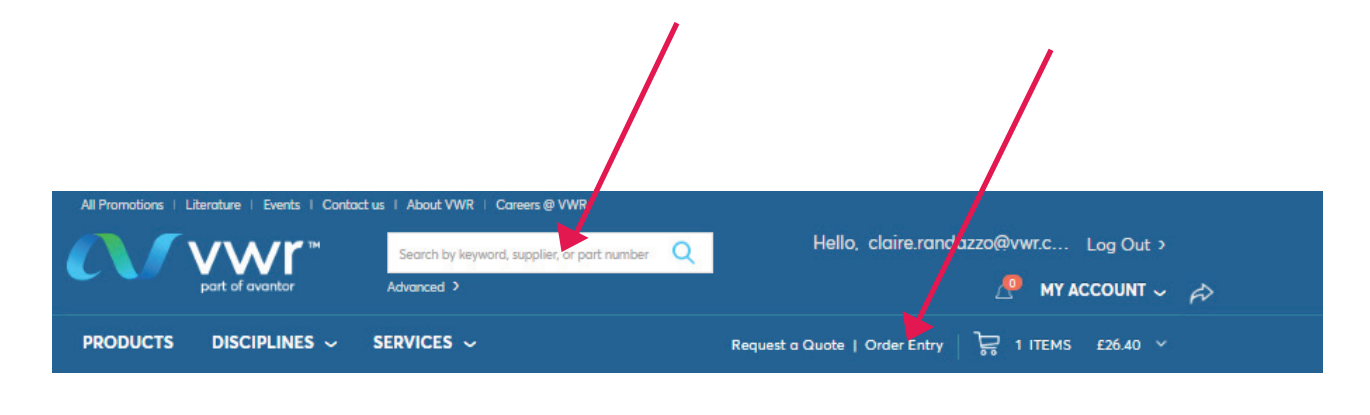

## 2 Fill in the article number, the quantity and click on

Add to Basket (0)

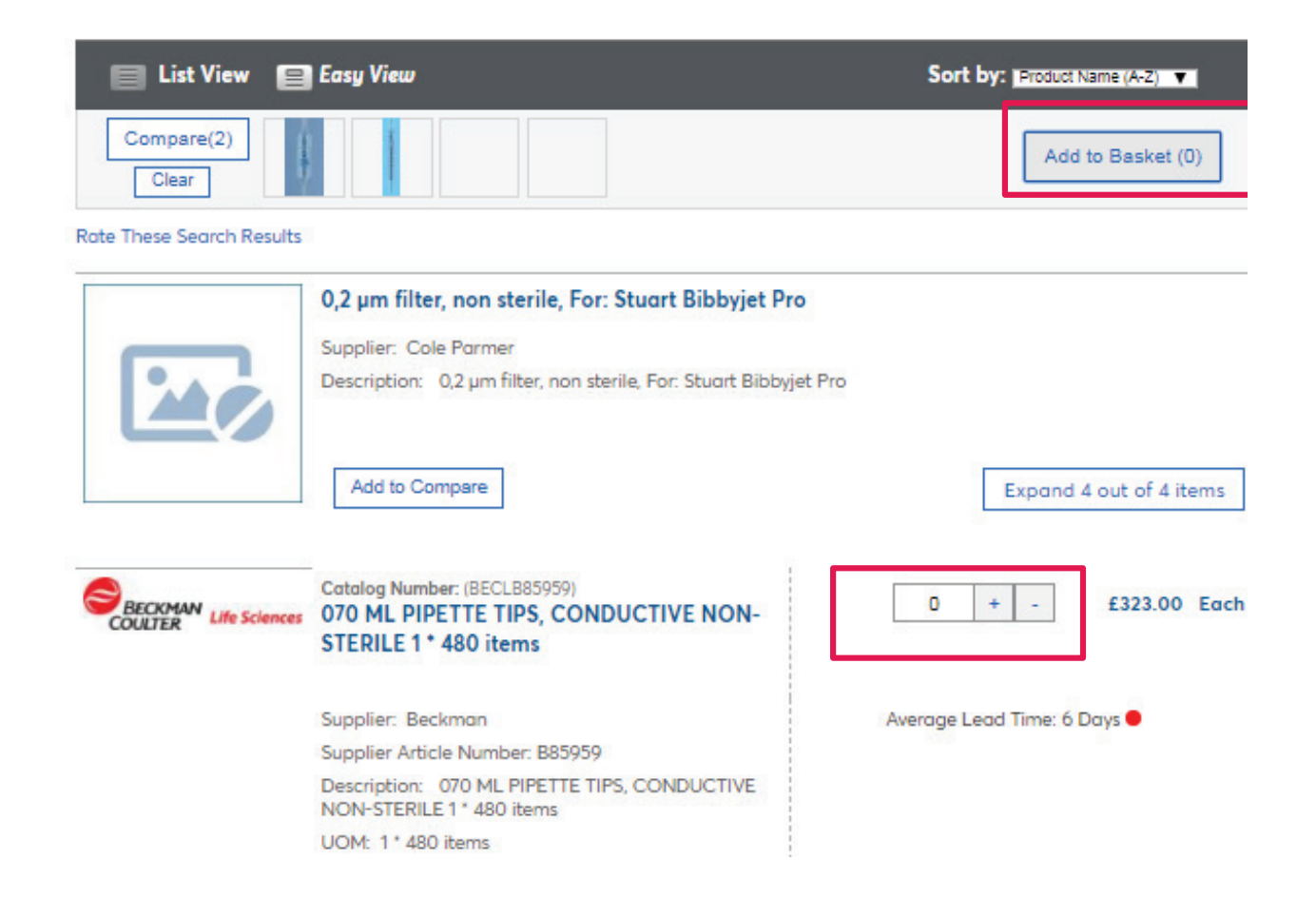

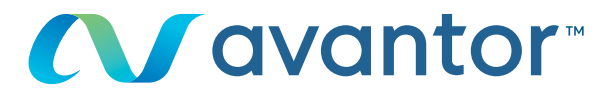

## 3 In "My Shopping Basket", click on:

# Request a Quote

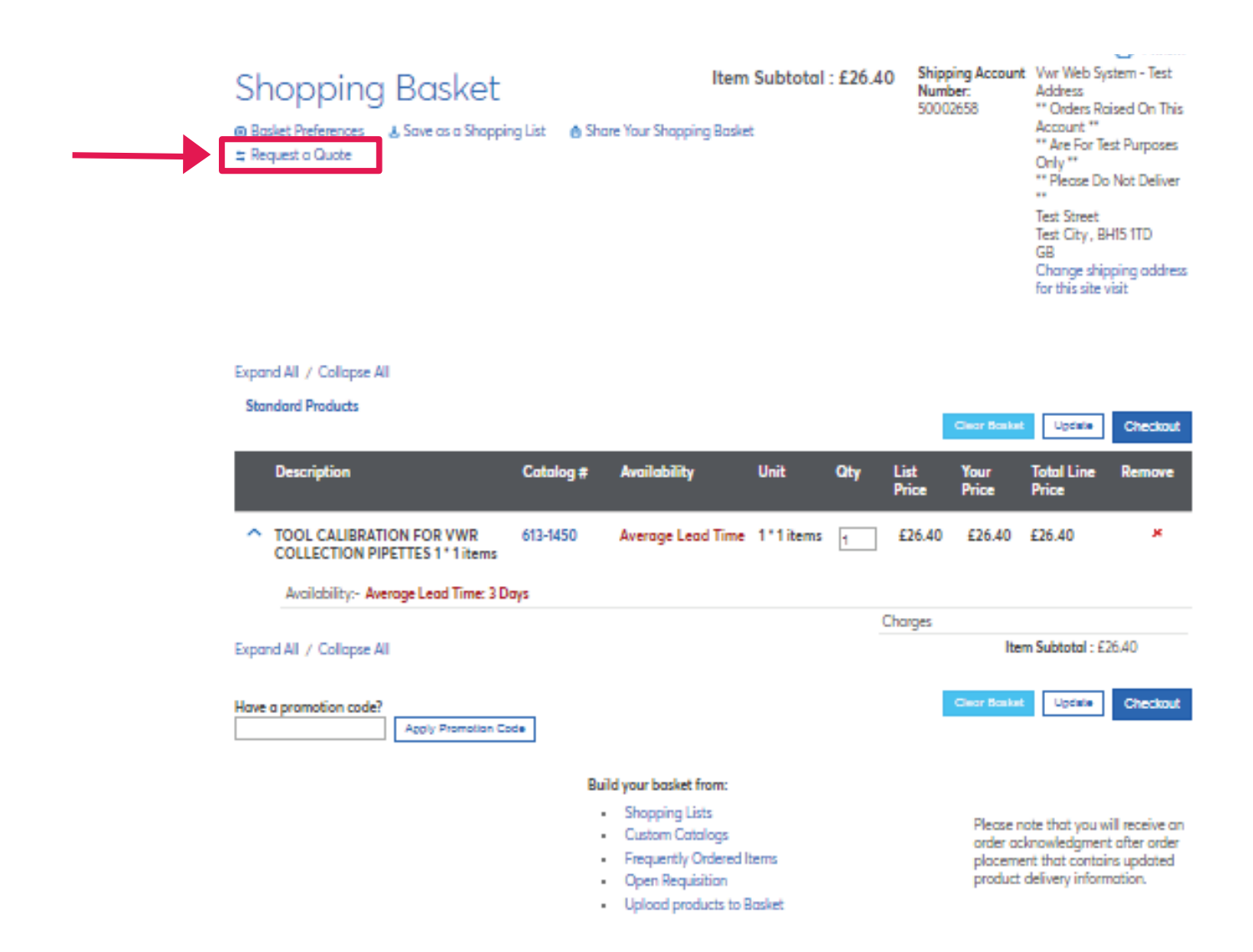

Choisir un fichier Aucun fichier choisi Upload

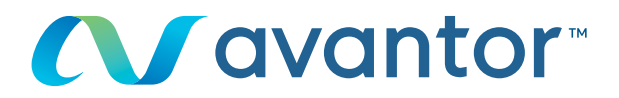

| In "Request a quote", click on:                                                                                                    | Poquest a Quete   |
|----------------------------------------------------------------------------------------------------|-------------------|
|                                                                                                    |                   |
| Request a Quote                                                                                                    | -                 |
| Web Quote Number: RQ296910 Shipping Account Number:                                                                                         | 500026 V          |
| Your Reference: "** Please Do Not Deliv<br>Quote Comments: Test Street<br>BHIS 1TD                                                          | er **             |
| Items in Your Quote                                                                                                    |                   |
| Expand All / Collapse All                                                                                                    |                   |
| Part Description UOM List Unit Total Expect<br>Number Price Price Line Price<br>Price                                                       | ed Qty            |
| <ul> <li>613-1450 TOOL 1*1 items £26.40 £26.40 £26.40</li> <li>CALIBRATION<br/>FOR VWR<br/>COLLECTION<br/>PIPETTES 1*1<br/>items</li> </ul> | 1                 |
| Availability:- Average Lead Time: 3 Days                                                                                                    |                   |
| External Message:<br>Expand All / Collapse All                                                                                              |                   |
| Add an Item to Your Quote                                                                                                    |                   |
| Enter Part Number(VWR, Manufacturer, Competitor) Keyword Search:<br>Add Or                                                                  | ]                 |
| Upload Products from File                                                                                                    |                   |
| Upload a quote by selecting a commo separated (CSV) file below. Download a template or read Upload<br>Help.                                 | Products to Quote |
| Choisir un fichier Aucun fichier choisi Upload                                                                                              |                   |
| Send the Quote                                                                                                    |                   |
| Requestor: claire.randazzo@vwr.com                                                                                                    |                   |
| Include a copy to:                                                                                                    |                   |
| Cancel Save Draft                                                                                                    | Request a Quote   |

4

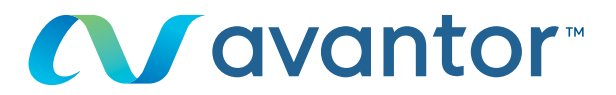

#### 5 Your quote confirmation

Home > Quote Submitted

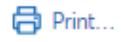

# Quote Request Submitted

#### Your Web Quote Number is : RQ296911.

Your Quote Request has been successfully submitted . The status of your request can be found in My Quote Center or Request a New Quote.

|                  | Shipping Account Number: 50002658 |  |  |  |
|------------------|-----------------------------------|--|--|--|
|                  | ** Please Do Not                  |  |  |  |
|                  | Deliver **                        |  |  |  |
| Quote Reference: | Test Street                       |  |  |  |
|                  | Test City                         |  |  |  |
| Quote Comments:  | BH15 1TD                          |  |  |  |

#### Items in Your Quote

| Part<br>Number                                         | Description  |          | UOM    | List<br>Price | Unit<br>Price | Extended<br>Price | Expected<br>Price | Qty |
|--------------------------------------------------------|--------------|----------|--------|---------------|---------------|-------------------|-------------------|-----|
| 613-1450                                               | TOOL CALIBRA | 1*1items | £26.40 | £26.40        | £26.40        | £0.00             | 1                 |     |
| Availability: Average Lead Time: 3<br>External Message |              | Days     |        |               |               |                   |                   |     |
|                                                        |              |          |        |               |               |                   |                   |     |

#### Send the Quote:

Requestor: claire.randazzo@vwr.com

Include a copy to:

For any information concerning the use of the online shopping site. Please contact you local agency.